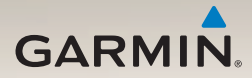

## nüLink!<sup>™</sup> 2300-serien hurtigstartveiledning

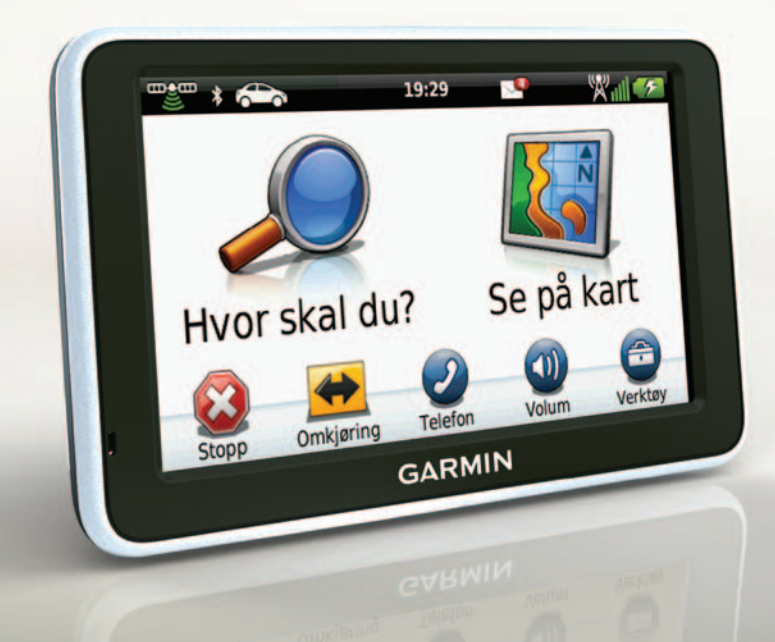

## Komme i gang

### 

Se veiledningen *Viktig sikkerhets- og produktinformasjon* i produktesken for å lese advarsler angående produktet og annen viktig informasjon.

Når du bruker enheten for første gang, må du gjøre følgende.

- 1. Koble enheten til bilstrøm (side 3).
- 2. Monter enheten (side 4).
- 3. Registrer enheten (side 5).
- 4. Se etter oppdateringer:
  - programvareoppdateringer (side 5)
  - gratis kartoppdatering (side 6)
- 5. Last ned hele brukerveiledningen (side 6).

## Strømkabler

Enheten leveres med to strømkabler. Hver kontakt passer bare i den tilsvarende porten.

- Strømkabelen for bil ① brukes til å koble braketten til bilstrøm.
  Strømkabelen for bil har en høyrevinklet kontakt.
- Mikro-USB-kabelen <sup>(2)</sup> brukes til å koble enheten til en datamaskin. Du finner bokstaven B på hodeenden av mikro-USB-kabelen.

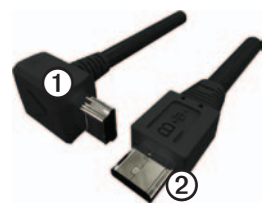

### Koble enheten til bilstrøm

### 

Dette produktet inneholder et lithiumbatteri. Ta enheten ut av kjøretøyet, eller legg den et sted der den ikke utsettes for direkte sollys, for å unngå person- eller produktskader som følge av at batteriet har vært utsatt for ekstrem varme.

Du bør lade enheten før du bruker den på batteristrøm.

- 1. Sett nederste del av enheten inn i braketten.
- 2. Vipp enheten bakover til den klikker på plass.

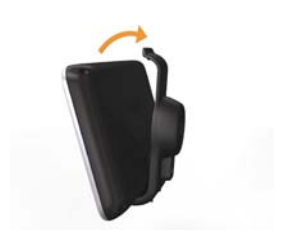

Hurtigstartveiledning for nüLink! 2300-serien

3. Koble strømkabelen for kjøretøy ① til USB-kontakten ② på braketten eller enheten.

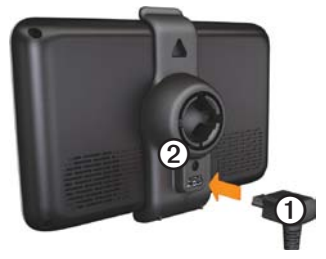

4. Koble den andre enden av strømkabelen til et uttak i kjøretøyet.

Når enheten er koblet til bilstrøm, skjer følgende.

- Enheten slår seg på.
- Enheten innhenter satellittsignaler. Når minst én av linjene er grønn, har enheten hentet inn satellittsignaler.

**MERK**: Det kan hende at enheten må ha klar sikt mot himmelen for å innhente satellittsignaler.

 Enheten lades mens du kjører.
på statuslinjen viser statusen til det interne batteriet.

### Montere enheten

### MERKNAD

Før du monterer enheten, bør du se veiledningen *Viktig sikkerhets- og produktinformasjon* for å få informasjon om lover angående montering på frontruten.

- 1. Fjern den gjennomsiktige plasten fra sugekoppen.
- 2. Rengjør og tørk frontruten og sugekoppen med en lofri klut.
- 3. Trykk sugekoppen mot frontruten.
- 4. Skyv spaken bakover mot frontruten mens du trykker.
- 5. Knepp fast braketten ① på sugekopparmen ②.

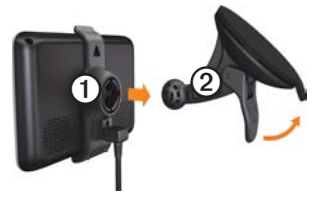

## Om mittDashboard

Bruk mittDashboard til å registrere enheten, se etter programvare- og kartoppdateringer, få tilgang til produktveiledninger og -support med mer.

### Konfigurere mittDashboard

 Koble mikro-USB-kabelen ① til mikro-USB-porten ② på enheten (side 2).

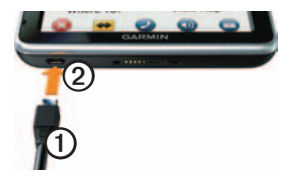

- 2. Koble mikro-USB-kabelen til USBporten på datamaskinen.
- 2. Gå til www.garmin.com/dashboard.
- 3. Følg instruksjonene på skjermen.

### Registrere enheten

- 1. Fra mittDashboard klikker du på **Registrer deg nå**.
- 2. Følg instruksjonene på skjermen.
- 3. Oppbevar den originale kvitteringen, eller en kopi av den, på et trygt sted.

### Oppdatere programvaren

- 1. Åpne mittDashboard (side 5).
- 2. Under Programvareoppdateringer klikker du på **Oppdater nå**.
- 3. Følg instruksjonene på skjermen.

### nüMaps Guarantee™

Hvis du registrerer enheten din på http://my.garmin.com innen 60 dager etter at du har innhentet satellitter og kjørt med den, kan den være kvalifisert for én gratis kartoppdatering gratis kartoppdatering. Gå til www.garmin.com /numaps for å lese vilkårene og betingelsene.

### Oppdatere kart

- 1. Åpne mittDashboard (side 5).
- 2. Registrer enheten (side 5).
- 3. Under Kartoppdateringer klikker du på **Oppdater nå**.
- 4. Følg instruksjonene på skjermen.

### Laste ned brukerveiledningen

Brukerveiledningen for enheten din er tilgjengelig på Garmins webområde.

- 1. Åpne mittDashboard (side 5).
- 2. Klikk på Brukerveiledninger.
- 3. Klikk på Last ned ved siden av veiledningen du trenger.
- 4. Lagre filen på datamaskinen.

## Oversikt over enheten

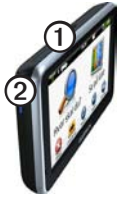

| 1 | av/på-knapp                    |
|---|--------------------------------|
| 2 | microSD <sup>™</sup> -kortspor |

### Slå av enheten

- 1. Hold **av/på-**knappen inne i fire sekunder.
- 2. Velg Av.

## Bruke hovedmenyen

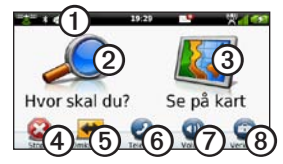

- Velg ① for å velge en transportmodus.
- Velg ② for å finne et bestemmelsessted.
- Velg 3 for å vise kartet.
- Velg ④ for å stoppe en rute.
- Velg (5) for å legge inn en omkjøring i en rute.
- Trykk på <sup>(6)</sup> for å ringe når du er koblet til en kompatibel mobiltelefon.
- Trykk på ⑦ for å justere volumet.

 Trykk på (3) for å åpne menyen med verktøy og innstillinger.

## Om punkter av interesse

De detaljerte kartene som er lastet inn på enheten, inneholder punkter av interesse, for eksempel restauranter, hoteller og bilverksteder.

## Finne et punkt av interesse etter kategori

- 1. På hovedmenyen velger du Hvor skal du? > Punkter av interesse.
- 2. Velg en kategori.
- 3. Velg eventuelt en underkategori.
- 4. Velg et bestemmelsessted.
- 5. Velg Kjør!.

Du kan velge > Lagre på denne siden for å lagre posisjonen i en Favoritter-mappe på enheten. Bruk Favoritter-mappen til å lagre posisjonene til arbeidsplassen, hjemmet ditt og andre vanlige bestemmelsessteder.

- 6. Velg eventuelt et alternativ.
  - Velg Kjøre hvis du vil beregne en rute du skal navigere etter ved å kjøre.
  - Velg Gå hvis du vil beregne en rute du skal navigere etter til fots.
  - Velg Kollektivtransport hvis du vil beregne en rute der du både bruker kollektivtransport og går til fots.

MERK: Du må ha lastet inn cityXplorer<sup>™</sup>-kart for å navigere ved hjelp av kollektivtransport. Gå til www.garmin.com hvis du vil kjøpe cityXplorer-kart.

7. Velg eventuelt en rute.

## Ruten på kartet

### MERKNAD

Fartsgrenseikonet er kun til opplysning og erstatter ikke førerens ansvar for å følge alle fartsgrenseskilt og alltid bruke sunn fornuft ved kjøring. Garmin skal ikke holdes ansvarlig for eventuelle trafikkbøter eller stevninger du mottar dersom du unnlater å følge alle gjeldende trafikklover og -skilt.

Ruten er markert med en magentafarget linje på kartet. Hvis du kjører utenom den opprinnelige ruten, beregner enheten ruten på nytt. Det kan vises et fartsgrenseikon når du kjører på hovedveier.

### Bruke kartfunksjonene

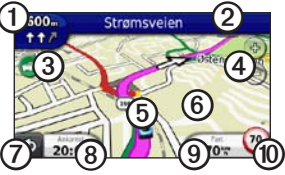

- Velg ① for å vise neste sving. Hvis det finnes en oversikt over et veikryss, vises veikryssoversikten.
- Velg ② for å vise manøverlisten.
- Velg ③ for å vise trafikkinformasjon.
- Velg ④ for å zoome inn og ut.
- Velg (5) for å vise Hvor er jeg?siden.
- Velg og dra <sup>(6)</sup> for å vise et annet område på kartet.
- Velg ⑦ for å gå tilbake til hovedmenyen.
- Velg (3) for å endre datafeltet.

- Velg (9) for å vise tripinformasjon.
- Velg (1) for å endre fartsgrensen hvis fartsgrensen som vises på kartet er feil, eller for å rapportere en fotoboks.

# Om hovedmenyens verktøylinje

| lkon     | Beskrivelse                                                                                                    |
|----------|----------------------------------------------------------------------------------------------------|
|          | Status for GPS-signal.<br>Velg og hold inne for å vise<br>satellittinformasjon.                                                 |
| *        | Bluetooth®-teknologistatus<br>(vises når du er koblet til en<br>kompatibel enhet. Velg for å<br>endre Bluetooth-innstillinger). |
| <b>(</b> | Indikator for transportmodus.<br>Velg for å velge en<br>transportmodus.                                                         |
| 11:24    | Gjeldende klokkeslett. Velg for<br>å endre tidsinnstillinger.                                                                   |

| lkon        | Beskrivelse                                                       |
|-------------|-------------------------------------------------------------------|
|             | myGarmin <sup>™</sup> -meldinger. Velg<br>for å sjekke meldinger. |
| <b>24</b> ° | Gjeldende temperatur. Velg for<br>å vise informasjon om været.    |
| ×.          | nüLink! <sup>™</sup> -tjenestesignalstatus.                       |
|             | Batteristatus.                                                    |

## Bruke myTrends

Når du kjører med enheten på, samler myTrends<sup>™</sup> inn informasjon som gjør at enheten kan anta ruten når du reiser til et vanlig bestemmelsessted, for eksempel arbeidsplassen eller hjemmet ditt. Når myTrends er aktivert, vises bestemmelsesstedet og beregnet reisetid på navigasjonslinjen på kartet. Trafikkinformasjon kan også vises på navigasjonslinjen.

myTrends fungerer bare på posisjoner som er lagret som favoritter (side 7).

Når myTrends-informasjon vises på navigasjonslinjen, velger du navigasjonslinjen for å vise ruteinformasjon.

### Deaktivere myTrends

Gå til hovedmenyen, og velg Verktøy > Innstillinger > Navigasjon > Bil > nüRoute > myTrends > Deaktivert.

## Om nüLink!-tjenester

nüLink!-tjenester er kanskje ikke tilgjengelig i alle områder eller land.

Enheten leveres med et nüLink!basisabonnement, som aktiveres når du slår på enheten for første gang. nüLink!tjenester gjør at du kan motta oppdatert informasjon som væroppdateringer, bensinpriser og flytider. For å kunne bruke disse funksjonene må du ha et gyldig nüLink!-abonnement, og enheten må motta et nüLink!-signal, representert ved **Wall** på verktøylinjen.

Hvis du vil ha mer informasjon om nüLink!-tjenester, velger du **Verktøy** > **Hjelp** eller ser *brukerveiledningen for nüLink!* 2320/2340/2390 (side 6).

#### Kjøpe ekstra nüLink!-tjenester Velg Verktøy > nüLink!-butikk.

### Om trafikk

### MERKNAD

Garmin er ikke ansvarlig for at trafikkinformasjonen er korrekt.

Trafikkinformasjon er kanskje ikke tilgjengelig i alle områder eller land.

Når du mottar trafikkinformasjon, vises det et trafikkikon øverst i venstre hjørne på kartsiden. Trafikkikonet () endrer farge for å vise hvor alvorlig trafikkforholdene er på den ruten eller veien du er på.

Hvis det er trafikk på ruten, viser trafikkikonet hvor mye tid som er lagt til ruten, som følge av trafikken. Forsinkelsen er allerede inkludert i den beregnede ankomsttiden.

### Pare telefonen

Før du kan pare, må telefonen og enheten være slått på og ikke være mer enn 10 meter (33 fot) fra hverandre.

- 1. Aktiver Bluetooth<sup>®</sup>-komponenten på telefonen.
- Gå til hovedmenyen, og velg Verktøy > Innstillinger > Bluetooth.
- 3. Velg Bluetooth > Aktivert > Lagre.
- 4. Velg Legg til telefon > OK.
- 5. Velg telefonen din, og trykk på OK.
- 6. Angi enhetens Bluetooth-PIN-kode (1234) på telefonen.

## Om dvalemodus

Du kan bruke dvalemodus for å spare batteristrøm når enheten ikke er i bruk. Dvalemodus krever svært lite strøm, og et fulladet batteri varer i flere uker hvis enheten er i dvalemodus.

### Gå inn i og ut av dvalemodus

- Hvis du vil at enheten skal gå inn i dvalemodus, trykker du på av/på-knappen for å sette enheten i dvalemodus.
- Hvis du vil hente enheten ut av dvalemodus, trykker du på av/påknappen og dobbelttrykker på ⑤.

## Finne mer informasjon

Du finner mer informasjon om produktet på Garmins webområde.

- Gå til www.garmin.com/ontheroad.
- Gå til http://buy.garmin.com for å kjøpe tilbehør.
- Velg Verktøy > Hjelp.

### Kontakte Garmins produktsupport

- In USA: Gå til www.garmin.com /support, eller ring Garmin USA på (800) 800 1020.
- I Storbritannia: Ring Garmin (Europe) Ltd. på 0808 238 0000.

 I Europa: Gå til www.garmin.com /support og klikk på Contact Support for å få innenlandsk supportinformasjon, eller ta kontakt med Garmin (Europe) Ltd. på telefon +44 (0) 870 850 1241.

Garmin<sup>®</sup> og Garmin-logoen er varemerker for Garmin Ltd. eller dets datterselskaper som er registrert i USA og andre land. cityXplorer™, myGarmin<sup>™</sup>, myTrends<sup>™</sup>, nüLink!<sup>™</sup> og nüMaps Guarantee<sup>™</sup> er varemerker for Garmin Ltd. eller datterselskapene. Disse varemerkene kan ikke brukes uten uttrykkelig tillatelse fra Garmin. Bluetooth<sup>®</sup>-navnet og -logoene eies av Bluetooth SIG, Inc., og enhver bruk som Garmin gjør av disse, er underlagt lisens. microSD<sup>™</sup> er et varemerke for SD-3C, LLC.

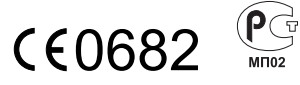

© 2011 Garmin Ltd. eller datterselskapene